Run application Window - Java Security Issue 7 update 11 (7u11) Set Java Security to medium –See instructions below for PC and Macs.

| 4 4                                                                                                  |                                                                                                    |                                                                                                    |                                                   | - 0 X    |
|----------------------------------------------------------------------------------------------------|----------------------------------------------------------------------------------------------------|----------------------------------------------------------------------------------------------------|---------------------------------------------------|----------|
| A https://secure.aleks.com/aleks.cgi/x/lsl.exe/1pleHWML9WSm90h3yG0NgQ-r7Q1d4fE26sUhfBh-X-E 🔎 🖌 🖀 🖒 🗙 | <b>S</b> Kent State University Flashline                                                                                                    | ALEKS: Inst. Kellermann ×                                                                                                    |                                                   | 6 🕁 🕸    |
| Looki<br>ALEKS <sup>e</sup> is a registered trad                                                     | ng for<br>EKS®<br>emark of <u>ALEK'S Corporation</u>                                                                                                    |                                                                                                    |                                                   |          |
| (This may take a                                                                                     | a few seconds)                                                                                                    |                                                                                                    |                                                   |          |
|                                                                                                    |                                                                                                    |                                                                                                    |                                                   |          |
|                                                                                                    |                                                                                                    |                                                                                                    |                                                   |          |
|                                                                                                    |                                                                                                    |                                                                                                    |                                                   |          |
| [Back to H                                                                                           | Security Warning Do you want to run thi The security Warning An application permission to Location: se Click Cancel to stop this app Do not show this again for | s application ?<br>In from the location below is requ<br>or run.<br>cure.aleks.com//118o2MyvCXoICcP<br>or Run to allow it to continue.<br>Run | Lesting<br>b7of_jzb<br>Cancel                     |          |
| 🚯 🔲 🗟 🙆 🧿 🗿 🐨 Emporium Itec - kell 🍙 Write Run application 🛛 🖉 ALEKS: Inst. Kellerma 🍝               | https://by2prd0811.o                                                                                                    | nti - Micros                                                                                                    | (۱) نُرْبَ الله الله الله الله الله الله الله الل | y 959 AM |

The Java 7 update 11 automatically changes the security level from Medium to High on PCs and Macs. This causes a Java security popup each time a user moves to a new page in ALEKS. Here are instructions on how to lower the security level back to Medium.

Windows

- 1. Open the control panel
- 2. Open the Java control panel
- 3. Click on the Security tab
- 4. Slide the security level to Medium
- 5. Click on Apply

| idjust your co                         | mputer's setti                                          | ngs                                                               |
|----------------------------------------|---------------------------------------------------------|-------------------------------------------------------------------|
| Action Center                          |                                                         | (2) Administrative Tools                                          |
| Color Manager                          | mané                                                    | 📓 Credential Manager                                              |
| Desktop Gadge                          | eta .                                                   | Device Manager                                                    |
| and Acres                              | Center                                                  | 🚺 Flach Player (32-64)                                            |
| Getting Started                        |                                                         | ed HomeGroup                                                      |
| ine (12-be)                            |                                                         | III Keyboard                                                      |
| In the Country of                      | 1000                                                    |                                                                   |
| 0                                      | High Decoment                                           | nder()                                                            |
|                                        | 100.00                                                  |                                                                   |
| ¢,                                     | Callyn 241                                              | true                                                              |
| Basic v<br>cid ver<br>Ada              | extrictions for web b<br>races,<br>anced Security Settl | nased Java content that attempts to nan o<br>rep                  |
| Certificates<br>Usa certificates to pr | alively thereby yours                                   | all, cartifications, authorities, and publishers.<br>Contribution |

## Macintosh

- 1. Click on the Apple icon on the Menu bar
- 2. Open System Preferences
- 3. Open Java Control Panel
- 4. Click on the Security tab
- 5. Slide the security level to Medium
- 6. Click on Apply

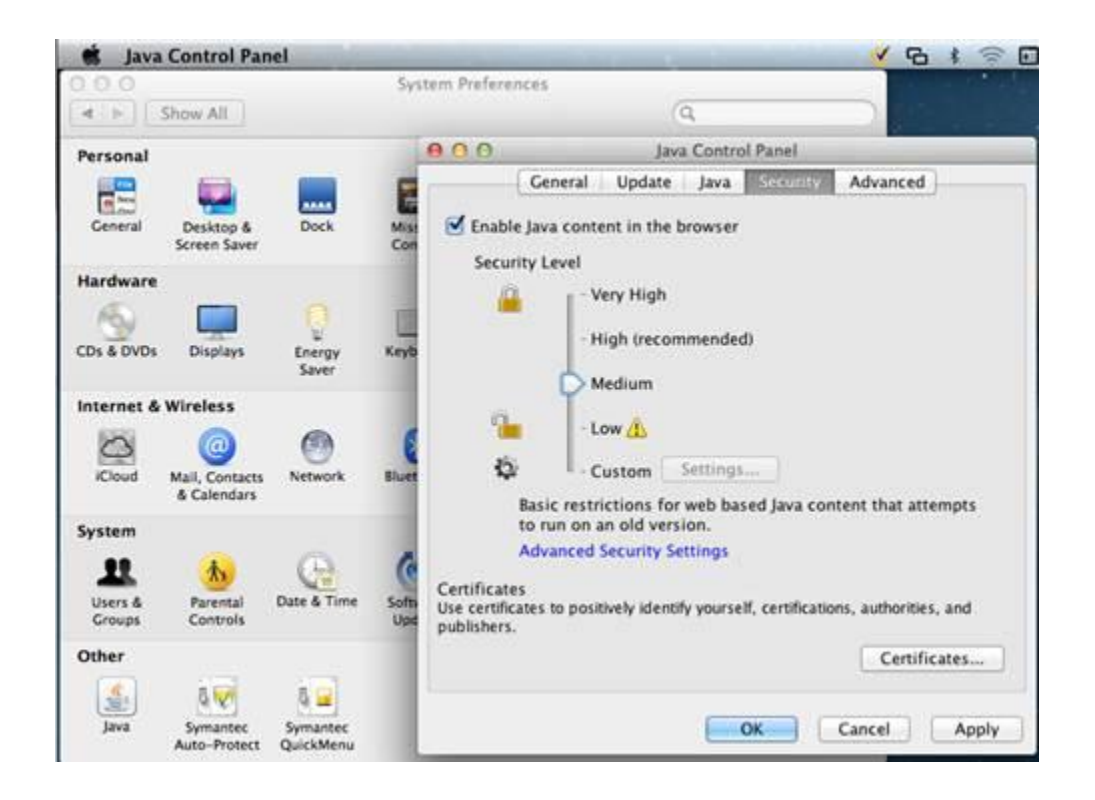